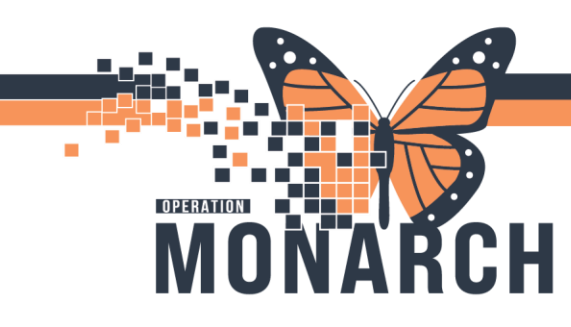

## **CREATE ADMIN NOTE** HOSPITAL INFORMATION SYSTEM (HIS)

## INTERPROFESSIONALS THAT UTILIZE THE MULTI-PATIENT TASK LIST (MPTL)

This tip sheet is designed to guide end users in effectively utilizing the *Create Admin Note...* feature on the Multi-Patient Task List (MPTL) within HIS.

🔐 Multi-Patient Task List

- 1. Navigate to MPTL
- 2. Ensure the appropriate patient list is selected, along with the desired time frame criteria.

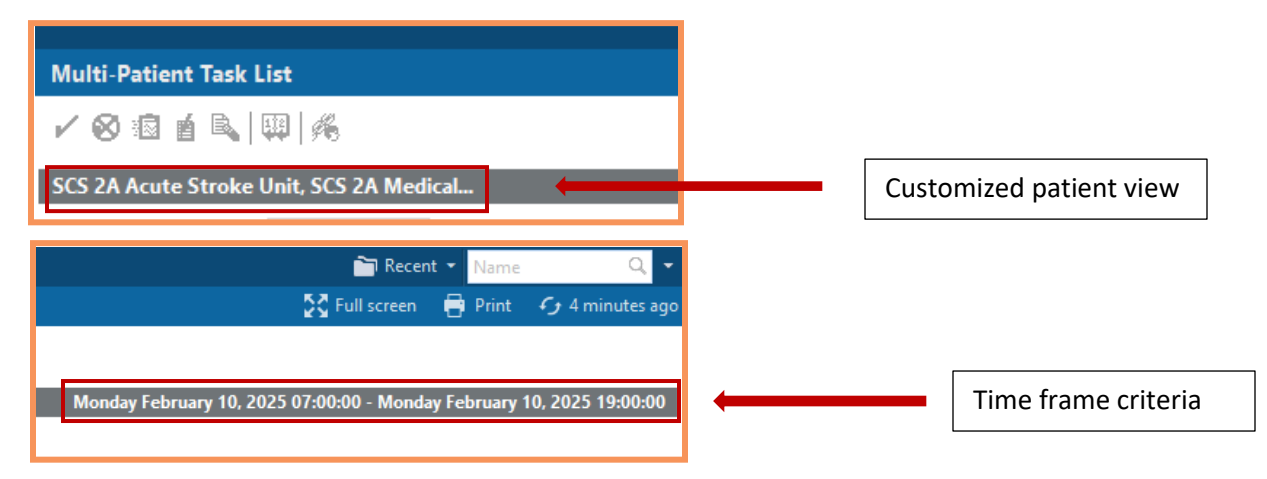

3. The end user should select the task for which they want to create an admin note. Click on the task to highlight it.

| Multi-Patient Task List                                                                                            |                                        |                                            |                                                                  | 💱 Full screen 🛛 🖶 Print 🛭 🕢 7 minutes ago |  |  |  |
|----------------------------------------------------------------------------------------------------|----------------------------------------|--------------------------------------------|------------------------------------------------------------------|-------------------------------------------|--|--|--|
| ✓ ⊗ @ ₫ 鳥   闡   係                                                                                                  |                                        |                                            |                                                                  |                                           |  |  |  |
| SC 32 Acute Stroke Unit, SC 32 Medical_<br>Mondary February 10, 2025 07:00:00 - Mondary February 10, 2025 19:00:00 |                                        |                                            |                                                                  |                                           |  |  |  |
| Physiotherapy Supplies Occupational Therapy Speech Language Pathology                                              |                                        |                                            |                                                                  |                                           |  |  |  |
| Task retrieval completed                                                                                           |                                        |                                            |                                                                  |                                           |  |  |  |
| All Patients ^ Name Location/Room/Bed Medical Record Num                                                           | er Task Status Scheduled Date and Time | Task Description                           | Order Details                                                    |                                           |  |  |  |
| ADTTEST, RECURRING     ADTTEST, RECURRING SC 2AD / SC2A28 / A 11001761     22/Oct/1985                             | Pending Continuous                     | PT Acute/Inpatient Treatment               | 24/01/2025 11:41:00, PT, Constant Indicator                      |                                           |  |  |  |
| CEORDTEST, SIX 3/8 20/Sep/2005 SC 2AC / SC2A19 / A 11053974                                                        | Overdue 2025-Feb-04 08:37              | PT Acute/Inpatient Assessment              | 04/02/2025 08:37:00, Mobility, Modular 04/02/2025 08:37:00       |                                           |  |  |  |
| CSWORKLOAD, BLOODE/     Mane Alert                                                                                 |                                        |                                            |                                                                  |                                           |  |  |  |
| IPACTRAIN, MDROONE                                                                                                 | Overdue 2025-Feb-06 10:00              | Document Interdisciplinary Team Conference | 06/02/2025 10:00:00                                              |                                           |  |  |  |
| ITONE, STROKE JOHN                                                                                                 |                                        |                                            |                                                                  |                                           |  |  |  |
| K LEADERAWAYDAY, SUE                                                                                               |                                        |                                            |                                                                  |                                           |  |  |  |
| LLTEST, ICSEVEN     60°*LLTEST, ICEIGHT SC ZAC / SCZA19 / A 11053974     20/Sep/2005                               | Pending 2025-Feb-10 11:31              | PT Acute/Inpatient Assessment              | 04/02/2025 11:31:00, Chest, Modular 04/02/2025 11:31:00          |                                           |  |  |  |
| LLTEST, ICTHIRTYEIGHT     Name Alert                                                                               |                                        |                                            |                                                                  |                                           |  |  |  |
| RELETEST, ICTHIRTYSEVEN PCRTEST, JAKOB SC 2AC / SC2A17 / A 11055238                                                | Pending Continuous                     | PT Acute/Inpatient Treatment               | 07/02/2025 14:34:31, Physiotherapy Treatment, Constant Indicator |                                           |  |  |  |

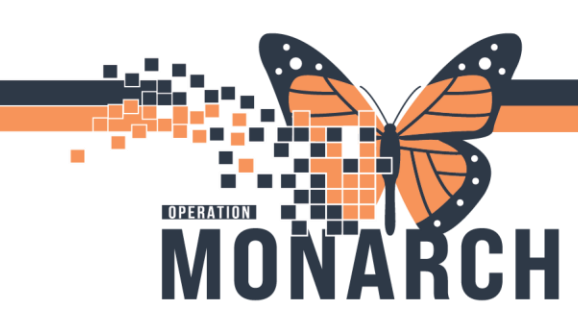

## **CREATE ADMIN NOTE** HOSPITAL INFORMATION SYSTEM (HIS)

4. Right-click the task, and choose Create Admin Note...

| : 2 | Continuous  |       | PT Acute/Innatient Treatment               | 24/01/20               |            |
|-----|-------------|-------|--------------------------------------------|------------------------|------------|
| 2   | 2025-Eeb-04 |       | r Acate, inpatient neatment                | 24/01/20               | 25 11:41:0 |
|     | 2023-160-04 | 08:37 | PT Acute/Inpatient Assessment              | 04/02/20               | 25 08:37:0 |
|     |             |       |                                            | Chart Done             |            |
| : 2 | 2025-Feb-06 | 10:00 | Document Interdisciplinary Team Conference | Chart Done (Date/Time) | ):00:(     |
|     |             |       |                                            | Chart Not Done         |            |
|     |             |       |                                            | Quick Chart            |            |
| 2   | 2025-Feb-10 | 11:31 | PT Acute/Inpatient Assessment              | Chart Details          | :31:0      |
|     |             |       |                                            | Unchart                |            |
|     | Continuous  |       | PT Acute/Inpatient Treatment               | Ad Hoc Charting        | k34:3      |
|     |             |       |                                            | Reschedule This Task   | as cr      |
|     |             |       |                                            | Print                  | >          |
|     |             |       |                                            | Order Info             |            |
|     |             |       |                                            | Order Comment          |            |
|     |             |       |                                            | Create Admin Note      |            |
|     |             |       |                                            | Reference Manual       |            |
|     |             |       |                                            | Task Info              |            |
|     |             |       |                                            | Patient Snapshot       |            |
|     |             |       |                                            | Select All             |            |
|     |             |       |                                            | Deselect All           |            |
|     |             |       |                                            | Open Patient Chart     | >          |
|     |             |       |                                            | Sort By                | >          |

5. The Admin Note window will open. End users can write in the free text box below the task description. Click **OK** when done.

| oo'<br>Consult to         | Dhusioth                   |                       |             | 4 9, |
|---------------------------|----------------------------|-----------------------|-------------|------|
| Treatment                 | Physioth                   | erapy - As            | sessmen     | n oc |
| 04/02/2025 08<br>08:37:00 | 8:37:00, Mo                | bility, Mod           | ular 04/02/ | 2025 |
|                           |                            |                       |             | _    |
| nable to see              | this patien<br>rity tomorr | nt today. Ple<br>row. | ease make   | this |
| action a prio             | ing conton                 |                       |             |      |
|                           |                            |                       |             |      |
|                           |                            |                       |             |      |
|                           |                            |                       |             |      |
|                           |                            |                       |             |      |
|                           |                            |                       |             |      |
|                           |                            |                       |             |      |
|                           |                            |                       |             |      |

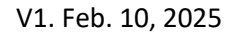

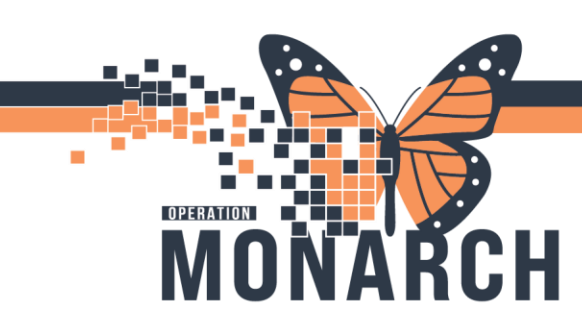

## **CREATE ADMIN NOTE** HOSPITAL INFORMATION SYSTEM (HIS)

Once the *Create Admin Note...* is completed, a *note-with-paperclip* icon will be visible on the MPTL next to the patient's name.

|             |      | Name                                                  | Location/Room/Bed   | Medical Record N |                  |
|-------------|------|-------------------------------------------------------|---------------------|------------------|------------------|
|             | 66   | ADTTEST, RECURRING<br>22/Oct/1985                     | SC 2AD / SC2A28 / A | 11001761         |                  |
| 9.9         | 60°D | * <u>LLTEST_ICEIGHT</u><br>20/Sep/2005                | SC 2AC / SC2A19 / A | 11053974         |                  |
|             |      | *Name Alert                                           |                     |                  |                  |
| <b>1</b> 67 | •    | *LLTEST, ICEIGHT<br>20/Sep/2005<br>*Name Alert        | SC 2AC / SC2A19 / A | 11053974         | , 💁 <sup>–</sup> |
|             | 66   | *LLTEST, ICEIGHT<br>20/Sep/2005<br><b>*Name Alert</b> | SC 2AC / SC2A19 / A | 11053974         |                  |
|             |      | PCRTEST, JAKOB<br>09/Sep/1999                         | SC 2AC / SC2A17 / A | 11055238         |                  |
|             |      |                                                       | ·                   |                  |                  |

In order to read the admin note, end users can click on the *note-with-paperclip* icon.

**\*NOTE:** To clear the admin note, end users can click on the *note-with-paperclip* icon, and clear the text box. Once cleared, click **OK**. The admin note will disappear.

|    | PT Acute/Inpatient Treatment P Admin Note - X                                      | ] |
|----|------------------------------------------------------------------------------------|---|
| :3 | A Alfea                                                                            |   |
| .0 | Consult to Physiotherapy - Assessment &                                            |   |
| .0 | Ireatment<br>04/02/2025 08:37:00, Mobility, Modular 04/02/2025<br>08:37:00         |   |
| :3 | Unable to see this patient today. Please make this<br>patient a priority tomorrow. |   |
|    |                                                                                    |   |
|    |                                                                                    |   |
|    | ~                                                                                  |   |
|    | Clear OK Cancel                                                                    |   |
|    |                                                                                    |   |

Clear the text box, then click **OK**.

The Create Admin Note ... will disappear from the MPTL.

V1. Feb. 10, 2025